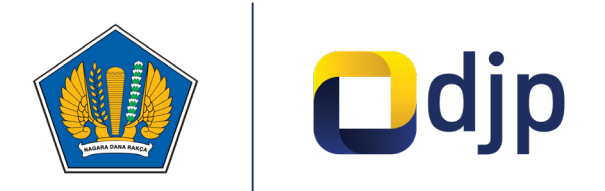

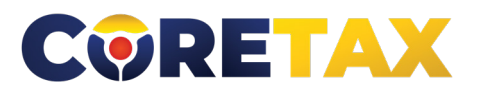

# MODUL

# Perubahan Status Wajib Pajak

Buku ini merupakan petunjuk penggunaan aplikasi Coretax khususnya terkait **Modul Perubahan Status Wajib Pajak** 

#### MODUL

### Perubahan Data Wajib Pajak

Edisi : 20240924

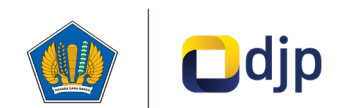

#### DIREKTORAT JENDERAL PAJAK KEMENTERIAN KEUANGAN REPUBLIK INDONESIA

#### ©2024

2

Direktorat P2Humas KPDJP Gedung Mar'ie Muhammad Lantai 16 Jl. Jenderal Gatot Subroto Kav.40-42 Jakarta Selatan

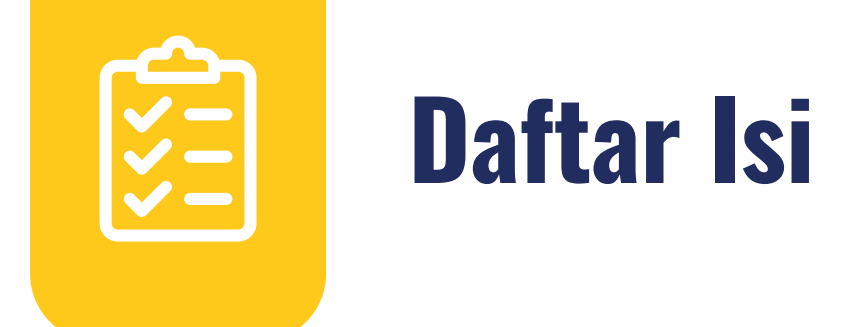

| 4  | Kata Pengantar                            |
|----|-------------------------------------------|
| 6  | 01 Gambaran Umum                          |
| 7  | 02 Perubahan Status Wajib Pajak           |
| 9  | 03 Pokok-pokok Perubahan                  |
| 12 | 04 Tata Cara Perubahan Status Wajib Pajak |
|    |                                           |

Disclaimer

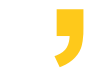

Informasi yang disampaikan pada buku ini dapat berubah sesuai dengan perkembangan ketentuan perpajakan terbaru dan proses pengembangan aplikasi

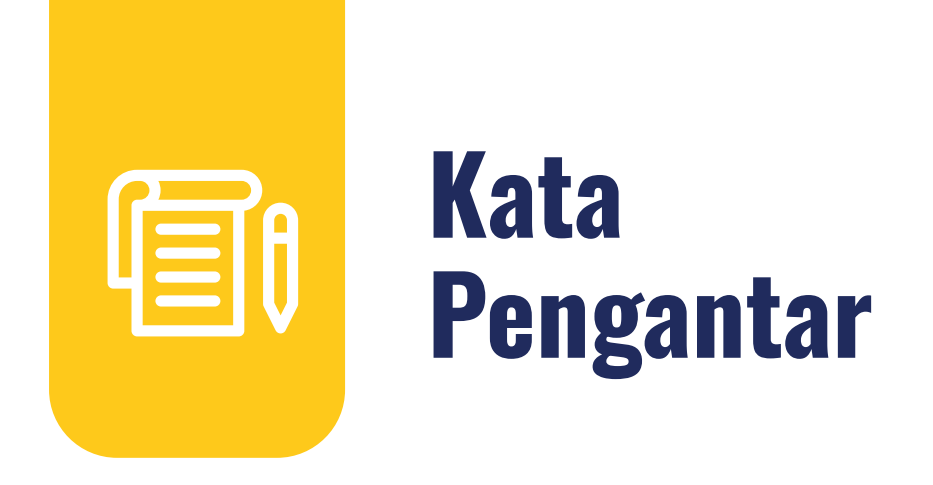

Assalamualaikum wr.wb

Wajib Pajak yang kami hormati,

Coretax menjadi salah satu *landmark* Reformasi Administrasi Direktorat Jenderal Pajak (DJP). Coretax dibangun dalam mewujudkan institusi pajak yang kuat, kredibel, akuntabel, didukung teknologi informasi yang sejajar dengan negara maju.

Saat ini, pembangunan Coretax sudah memasuki tahap akhir. Pengujian di berbagai lini masih diperlukan untuk memastikan kestabilan sistem, keamanan, dan fleksibilitas pengembangan.

Kami menyadari bahwa adaptasi adalah proses yang membutuhkan waktu, dan DJP telah menyiapkan berbagai sumber daya untuk mendukung Bapak dan Ibu dalam masa transisi ini. Selain pembelajaran melalui buku panduan, kami juga mengupayakan edukasi dalam berbagai media pembelajaran, baik melalui edukasi tatap muka, video tutorial, video proses bisnis, buku panduan, juga aplikasi simulator Coretax berbasis internet yang dapat diakses melalui kanal resmi DJP. Semua materi tersebut dimaksudkan untuk memfasilitasi pemahaman Bapak dan Ibu terhadap sistem baru yang akan segera dijalankan.

Dengan implementasi Coretax, kami berharap Bapak dan Ibu dapat menikmati kecepatan dan kemudahan berbagai layanan yang akan membuat wajib pajak lebih efisien serta transparan dalam melaksanakan hak dan kewajiban perpajakannya.

Selain itu dengan implementasi Coretax juga akan meningkatkan akurasi data dengan sistem pembayaran yang terintegrasi.

Arahan Menteri Keuangan Republik Indonesia untuk tidak pernah lelah untuk mencintai Indonesia, kami terjemahkan dengan komitmen untuk terus melakukan berbagai perbaikan dan inovasi, salah satunya dengan implementasi Coretax. Mari bersama mengukir sejarah. Suksesnya implementasi Coretax akan dapat tercapai dengan bantuan Bapak Ibu para Wajib Pajak. Semoga reformasi perpajakan ini menjadi *milestone* dari perubahan besar untuk kemajuan Indonesia.

Selamat mengikuti kegiatan edukasi ini. Manfaatkan kesempatan ini untuk menyerap sebanyak mungkin pengetahuan yang bermanfaat, dan jadilah bagian dari suksesnya reformasi perpajakan.

Kami mengajak Bapak dan Ibu untuk bersama-sama mendukung reformasi ini dan menyebarluaskan informasi mengenai sistem baru kami dengan segala kemudahan yang ditawarkan. Kerja sama yang baik antara DJP dan wajib pajak serta pemangku kepentingan lainnya, akan memastikan perubahan dapat berjalan lancar tanpa hambatan yang berarti.

Pajak Kuat, APBN Sehat, Indonesia Sejahtera.

Wassalamualaikum wr. wb.

Jakarta, September 2024

**Suryo Utomo** Direktur Jenderal Pajak

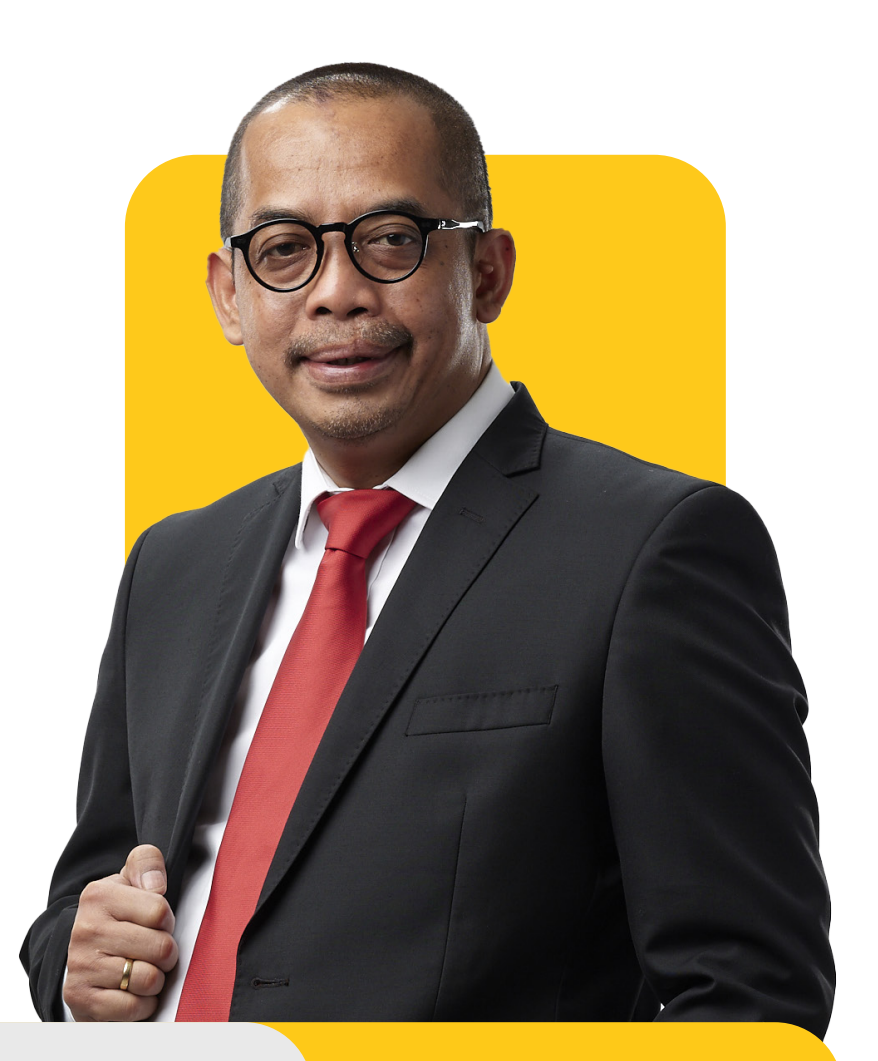

01

# **Gambaran Umum**

Proses bisnis registrasi merupakan langkah awal dalam proses administrasi Wajib Pajak (WP). Tujuannya adalah untuk membentuk *database* wajib pajak dengan mengidentifikasi dan mencatat data seluruh wajib pajak baik orang pribadi, badan, instansi pemerintah maupun wajib pajak lainnya ke dalam Sistem Inti Administrasi Perpajakan (SIAP). Dalam proses ini, Direktorat Jenderal Pajak menerbitkan Nomor Pokok Wajib Pajak (NPWP) dan Nomor Objek Pajak Pajak (NOP) Pajak Bumi dan Bangunan (PBB).

Proses bisnis registrasi dapat dimanfaatkan wajib pajak untuk melakukan pendaftaran, pemutakhiran data, penghapusan, perubahan status, serta menyediakan data atau profil wajib pajak yang lengkap, akurat dan terkini.

Proses bisnis registrasi terdiri dari:

- 1. Pendaftaran Wajib Pajak
- 2. Pengukuhan Pengusaha Kena Pajak (PKP)
- 3. Pendaftaran Objek Pajak Pajak Bumi dan Bangunan
- 4. Penetapan lokasi pendaftaran
- 5. Perubahan data dan status wajib pajak
- 6. Penghapusan dan pencabutan

02

# Perubahan Status Wajib Pajak

Perubahan status wajib Pajak, kini dapat dilakukan secara **omnichannel**. Direktorat Jenderal Pajak memberikan kemudahan dan kenyamanan bagi wajib pajak, dengan menyediakan berbagai saluran pelayanan untuk melakukan proses registrasi kapan saja dan di mana saja.

Terdapat 14 submenu untuk menu "Status Update" (Perubahan Status) yaitu

- Taxpayer Status Inactivation (Penetapan Status Wajib Pajak Nonaktif)
- *Taxpayer Status Activation* (Pengaktifan Kembali Status Wajib Pajak Nonaktif)
- **Domestic eCommerce VAT Collector Appointment** (Penunjukan Pemungut PSME Dalam Negeri)
- Stamp Duty Collector Appointment (Penunjukan Pemungut Bea Meterai)
- Stamp Duty Collector Revocation (Pencabutan Pemungut Bea Meterai)
- **Representative Appointment** (Penunjukan Wakil/Kuasa Wajib Pajak)
- *Representative Update* (Perubahan Data Wakil/Kuasa Wajib Pajak)
- Representative Revocation (Pencabutan Wakil/Kuasa Wajib Pajak)

- *Income or VAT Withholder or Collector Appointment* (Penunjukan Pemotong atau Pemungut PPh/PPN)
- **Domestic eCommerce VAT Collector Revocation** (Pencabutan Pemungut PSME Dalam Negeri)
- *Income or VAT Withholder or Collector Revocation* (Pencabutan Pemotong atau Pemungut PPh/PPN)
- *Financial Information Reporter Apointment* (Penetapan Lembaga Keuangan Pelapor atau Nonpelapor)
- *Financial Information Reporter Revocation* (Pencabutan Lembaga Keuangan Pelapor atau Nonpelapor)
- *Financial Information Reporter Update* (Perubahan Data Lembaga Keuangan Pelapor atau Nonpelapor)

**Coretax** memberikan kemudahan kepada wajib pajak untuk mengajukan permohonan secara **borderless** dan **omnichannel** agar wajib pajak dapat menikmati akses layanan yang mudah, cepat, dan andal.

Buku ini akan menjelaskan langkah bagi Anda, wajib pajak yang ingin melakukan perubahan data perpajakan di aplikasi Coretax yang dapat diakses pada menu *My Portal* Coretax.

03

# Pokok-pokok Perubahan

| No. | Tema                   | Sebelum Coretax                                                                                                    | Setelah Coretax                                                                                                    |
|-----|------------------------|----------------------------------------------------------------------------------------------------|----------------------------------------------------------------------------------------------------|
| 1.  | Saluran<br>Pendaftaran | Seluruh layanan registrasi dapat<br>dilakukan di KPP atau melalui<br>Pos, tetapi kegiatan registrasi<br>saluran digital, saluran lain dan<br>Kring Pajak masih terbatas. | Seluruh layanan registrasi dapat<br>dilakukan di KPP atau melalui Pos,<br>serta melalui saluran digital dan<br>Kring Pajak. Saluran lain sangat<br>diperluas: OSS untuk usahawan,<br>AHU untuk badan usaha dan badan<br>hukum, PJAP untuk semua jenis WP. |
| 2.  | Tempat<br>Pendaftaran  | Registrasi melalui kantor pajak<br>dilakukan sesuai alamat wajib<br>pajak.                                                                                               | Registrasi melalui kantor pajak<br>dapat dilakukan di unit mana pun.                                                                                                    |
| 3.  | Validasi<br>Data       | Validasi data wajib pajak<br>dilakukan secara terbatas<br>sehingga data pendaftaran tidak<br>dapat dipastikan keabsahannya.                                              | Validasi data wajib pajak dilakukan<br>melalui instansi pemilik data<br>sebagai <i>single source of truth</i><br>(seperti Dukcapil).                                                                                                    |
| 4.  | Jumlah Digit<br>NPWP   | NPWP terdiri atas 15 digit,<br>dengan persediaan NPWP yang<br>makin menipis.                                                                                             | NPWP terdiri atas 16 digit (angka),<br>tidak terbatas pada persediaan saat<br>ini.                                                                                                    |
| 5.  | ldentitas<br>WP Badan  | NPWP adalah nomor identitas<br>khusus perpajakan yang belum<br>terintegrasi secara luas dengan<br>sumber data lain                                                       | NPWP Badan akan menggunakan<br>16 digit dengan format tambahan<br>angka "0" didepan NPWP 15 digit.                                                                                                    |

| No. | Tema                                                      | Sebelum Coretax                                                                                                    | Setelah Coretax                                                                                                    |
|-----|-----------------------------------------------------------|----------------------------------------------------------------------------------------------------|----------------------------------------------------------------------------------------------------|
| 6.  | Profil Wajib<br>Pajak                                     | Profil WP dalam sistem terbatas<br>pada individu/badan yang<br>mendaftar, tidak terhubung<br>dengan profil WP lain sehingga<br>petugas kesulitan mendeteksi<br>keterhubungan antar pihak yang<br>melakukan pendaftaran serta<br>profil risiko dari para pihak.      | <ul> <li>Data <i>family tax unit</i> (keluarga sebagai satu kesatuan ekonomi) tersedia dalam profil WP</li> <li>Data wajib pajak lain yang terkait serta jenis relasinya (mis. pengurus, dan kepemilikan modal) tersedia dalam profil wajib pajak</li> </ul> |
| 7.  | ldentitas<br>WP Cabang                                    | <ul> <li>Cabang mendaftar untuk<br/>memperoleh NPWP cabang<br/>ke kantor pajak sesuai domisili<br/>tempat usaha</li> <li>NPWP cabang tidak<br/>terintegrasi dengan NPWP<br/>pusat</li> </ul>                                                                        | Cabang diberikan nomor ID<br>tempat kegiatan usaha (TKU)<br>yang melekat pada satu NPWP<br>pusat sehingga memudahkan<br>administrasi dan memungkinkan<br>adanya penyederhanaan lain<br>seperti pemusatan pelaporan dan<br>pembayaran SPT dan PPN             |
| 8.  | Pengukuhan<br>PKP                                         | Proses pengukuhan PKP belum<br>sepenuhnya mempertimbangkan<br>risiko wajib pajak                                                                                                    | Pengukuhan PKP langsung<br>terintegrasi akses pembuatan faktur<br>dan SPT PN                                                                                                    |
| 9.  | Registrasi<br>secara<br>Jabatan<br>dari Probis<br>Terkait | Probis Terkait Proses bisnis<br>registrasi secara jabatan (mis.<br>Pendaftaran NPWP, atau<br>perubahan data) hanya<br>dapat dilakukan melalui proses<br>bisnis pemeriksaan pajak dengan<br>tujuan lain, atau penelitian<br>administrasi dalam rangka<br>pengawasan. | Proses bisnis registrasi dilakukan<br>langsung oleh sistem sebagai<br>hasil dari proses terkait (mis.<br>ekstensifikasi, pengawasan,<br>pemeriksaan/penyidikan/bukti<br>permulaan, keberatan/banding,<br>nonkeberatan, intelijen, dsb.)                      |
| 10. | Geotagging                                                | <ul> <li>Belum terintegrasi dengan<br/>proses bisnis registrasi</li> <li>belum diterapkan atas semua<br/>jenis WP</li> <li>Hanya dapat dilakukan oleh<br/>fiskus</li> </ul>                                                                                         | <ul> <li>Terintegrasi dengan proses bisnis<br/>pendaftaran dan perubahan data</li> <li>Diterapkan atas setiap alamat<br/>baik subjek maupun Objek Pajak<br/>pajak</li> <li><i>Geotagging</i> dapat dilakukan baik<br/>oleh fiskus maupun WP</li> </ul>       |

| No. | Tema                                  | Sebelum Coretax                                                                                                    | Setelah Coretax                                                                                                    |
|-----|---------------------------------------|----------------------------------------------------------------------------------------------------|----------------------------------------------------------------------------------------------------|
| 11. | Akses<br>layanan<br>digital           | Akses digital dilakukan dalam<br>beberapa tahapan meliputi akun<br>e-reg, EFIN, akun DJP Online,<br>Sertel, dan akun PKP                                                                                                    | <ul> <li>Akses digital dan sertifikat<br/>elektronik bagi wajib pajak<br/>terintegrasi dalam akun wajib<br/>pajak.</li> <li>Validasi dalam rangka aktivasi<br/>akun wajib pajak dilakukan hanya<br/>sekali, didukung dengan fitur<br/><i>face recognition</i></li> </ul> |
| 12. | Informasi<br>bagi Wajib<br>Pajak Baru | WP yang baru terdaftar tidak<br>menerima informasi yang<br>cukup mengenai administrasi<br>perpajakan, sehingga setelah<br>terdaftar WP seringkali tidak tahu<br>hak dan kewajiban perpajakan<br>yang harus mereka lakukan                                                                    | Wajib pajak yang baru terdaftar<br>akan menerima <i>starter pack</i> yang<br>berisi informasi mengenai hak<br>dan kewajibannya. <i>Starter pack</i><br>dikirimkan ke email setelah proses<br>pendaftaran berhasil.                                                       |
| 13. | Multiple<br>Fields                    | WP hanya dapat terdaftar untuk<br>satu KLU, mencantumkan satu<br>alamat utama di SIDJP, satu<br>kontak detail ( <i>email</i> , nomor<br>telepon)                                                                                                    | WP dapat terdaftar untuk lebih dari<br>satu KLU, mencantumkan semua<br>alamat baik alamat KTP, domisili,<br>korespondensi, dan kegiatan usaha,<br>dan lebih dari satu kontak detail<br>( <i>email</i> , nomor telepon)                                                   |
| 14. | Layanan<br>Mandiri                    | <ul> <li>WP perlu ke KPP untuk<br/>mencetak dokumen atau<br/>menunggu KPP mengirimkan<br/>dokumen (seperti SKT, SPPKP).</li> <li>Perubahan data dilakukan<br/>langsung di KPP</li> <li>atau mengirimkan berkas<br/>melalui Pos, atau melalui<br/><i>Contact Centre</i> (terbatas)</li> </ul> | <ul> <li>WP dapat mencetak sendiri<br/>dokumen perpajakan dari Portal<br/>WP</li> <li>Perubahan data dapat dilakukan<br/>sendiri di Portal WP, dengan fitur<br/><i>upload</i> dokumen</li> </ul>                                                                         |

Tabel.1 POKOK-POKOK PERUBAHAN

04

# Tata Cara Perubahan Status Wajib Pajak

Pada buku ini, kami akan menjelaskan langkah-langkah dalam menggunakan 9 dari 14 submenu Perubahan Status Wajib Pajak sebagai berikut:

# *Taxpayer Status Inactivation* (Penetapan Status Wajib Pajak Nonaktif)

Pada laman Coretax, isikan:

- Username (NPWP/NIK)
  [1]
- Password (Kata Sandi)
   [2]
- Language (Bahasa) [3]
- Captcha (Kode Keamanan) [4].

12

klik tombol *login* [5]

| CTAS Portal I                           | Login           |  |
|-----------------------------------------|-----------------|--|
| Username                                |                 |  |
| Username                                | 1               |  |
| Password                                |                 |  |
| Password                                | 2 🔌             |  |
| Language                                |                 |  |
| en-US                                   | 3               |  |
| 567121 c                                |                 |  |
| Enter Captcha                           | 4               |  |
| Remember My Login                       | Reset Password? |  |
| Login                                   | 5               |  |
| Don't have an account? New Registration |                 |  |
| Digital Access Requ                     | <u>iest</u>     |  |

Gambar 1. LAMAN AWAL CORETAX

#### Pemilihan menu Status Update - Taxpayer Status Inactivation.

Pada halaman muka **Coretax**, klik menu "*My Portal*" [1], pada menu "*Status Update*" [2] (Perubahan Status). Kemudian pilih "*Taxpayer Status Inactivation*" [3] (Penetapan Status Wajib Pajak Nonaktif).

| ∎djp                                                                                              | 🕑 Version: 1.1.2-build-1672 en-                                             | us 🗸 🔓 🗘 🕐                                   | ✓ Last login: 8 Sep 2024 12:45:59 🕒 |
|---------------------------------------------------------------------------------------------------|-----------------------------------------------------------------------------|----------------------------------------------|-------------------------------------|
| My Portal                                                                                         | JPOT (Withholding Slips) * Tax Return * Payments * My General Ledger Taxpay | rer Services 👻 Access Management 🍷 FAQ Eol 👻 | External Applications 👻             |
| My Documents<br>My Notifications<br>My Cases<br>My Due Cases                                      | <sup>00</sup> Taxpayer 360-Degree Overview                                  |                                              |                                     |
| My Profile<br>Digital Certification Request<br>VAT Registration<br>Land and Building Registration | Name<br>Taxpayer Identification Number                                      |                                              |                                     |
| Data Update                                                                                       | Main Activity                                                               |                                              |                                     |
| Deregistration & Revocation                                                                       | Taxpayer Status Inactivation                                                |                                              |                                     |
| Land & Building Tax Objects                                                                       | Domestic eCommerce VAT Collector Appointment                                |                                              |                                     |
| Economic Codes                                                                                    | Stamp Duty Collector Appointment                                            |                                              |                                     |
| Bank Details                                                                                      | Stamp Duty Collector Revocation                                             |                                              |                                     |
| Family Tax Unit                                                                                   | Representative Appointment                                                  |                                              |                                     |
| Place of Business Activity                                                                        | Representative update                                                       |                                              |                                     |
| Tay Tumor                                                                                         | Representative Revocation                                                   |                                              |                                     |
| Gambar 2. MENU STA                                                                                | ATUS UPDATE                                                                 |                                              |                                     |

#### Pengisian Formulir Taxpayer Status Inactivation - Case Management.

Anda akan diarahkan ke halaman "**Data Update: Taxpayer Identity**" (Perubahan Data: Identitas Wajib Pajak). Pada bagian "**Case Management**" (Manajemen Kasus), data akan terisi secara otomatis.

| Taxpayer Status Inactivation |
|------------------------------|
|                              |

| Case Management    |                              |        |
|--------------------|------------------------------|--------|
| Channel *          | Online (DGT Taxpayer Portal) | $\sim$ |
| Application Date * | 08-09-2024                   |        |
|                    |                              |        |

Gambar 3. BAGIAN CASE MANAGEMENT

#### Pengisian Formulir Taxpayer Status Inactivation - Representative.

Pada bagian "*Representative*" (Kuasa/Wakil Wajib Pajak), apabila Anda mengisi data sebagai Wakil/Kuasa dari Wajib Pajak, silakan klik "*Checkbox*" (Kotak Centang) [5], dan klik ikon **Kaca Pembesar** [6] untuk mencari data Wakil/Kuasa Wajib Pajak. Buku ini mencontohkan pengisian bukan oleh Wakil/ Kuasa Wajib Pajak, sehingga data-data akan terisi secara otomatis.

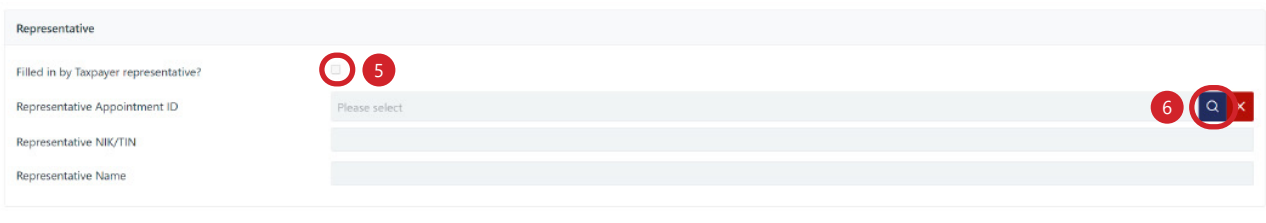

Gambar 4. BAGIAN REPRESENTATIVE

#### Pengisian Formulir Taxpayer Status Inactivation - Taxpayer Identity.

Kemudian, pada bagian "*Taxpayer Identity*" (Identitas Wajib Pajak) akan terisi otomatis oleh sistem.

| Taxpayer Identity |          |
|-------------------|----------|
| NIK/TIN           | 071      |
| Taxpayer Name     | NAM      |
| Address           | MUNGGANG |

Gambar 5. BAGIAN ISIAN DATA TAXPAYER IDENTITY

#### Pengisian Formulir Taxpayer Status Inactivation - Details.

Pada bagian "Details" (Detil), terdapat beberapa isian data yang diperlukan yaitu:

| Details               |                   |        |
|-----------------------|-------------------|--------|
| Taxpayer Status *     | ACTIVE            |        |
| Inactivation Reason * | Select Select     | $\sim$ |
| Documents *           | + Choose X Cancel |        |
|                       |                   |        |
|                       |                   |        |

Gambar 6. ISIAN BAGIAN DETAILS

 Inactivation Reason (Alasan Penonaktifan) [1], sebagai contoh pilih "Other Reason" (Alasan Lain)

| ACTIVE                                                                                                    |          |
|----------------------------------------------------------------------------------------------------|----------|
| Select Select                                                                                                    | ~        |
| Individual taxpayers who carry out business activities that do not meet the objective requirements because they have terminated their business     | <b>^</b> |
| Individual taxpayers who do independent work that do not meet the objective requirements because they have terminated their independent work       |          |
| Individual taxpayers who do not meet subjective and objective requirements because they have passed away and do not have an undivided inheritance. | - 1      |
| Individual, previously active married woman (OP, HB, PH, MT) who then chooses to combine the tax calculation with her husband                      |          |
| Other Reason 3                                                                                                    | -        |

Gambar 7. PILIHAN ALASAN PENONAKTIFAN

- Other Reason (Alasan Lain) [3]; Kolom sian akan muncul apabila Anda memilih "Other Reason" dari pilihan gulir bawah *Inactivation Reason*.
- Documents (Dokumen) [2]; Klik + Choose untuk mengunggah dokumen pendukung permohonan Penetapan Status Wajib Pajak Nonaktif.

#### Lengkapi pernyataan, kemudian kirim permohonan

Apabila sudah lengkap, lanjutkan pada "*Taxpayer Statement*" (Pernyataan Wajib Pajak), silakan klik "*Checkbox*" [1] (Kotak Centang) pada pernyataan Wajib Pajak lalu klik "*Submit*" [2] (Kirim).

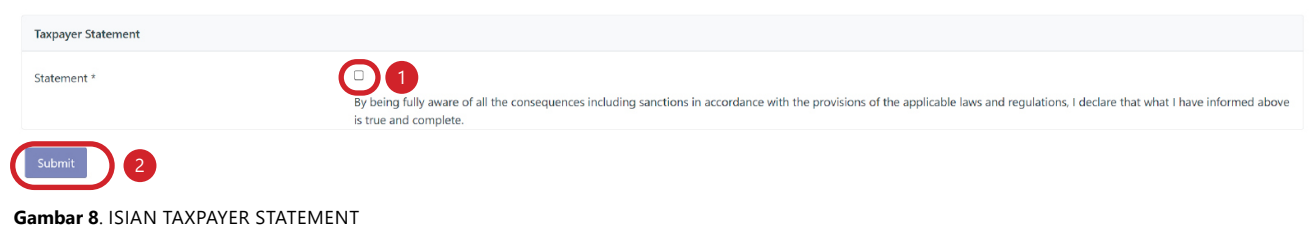

#### Unduh Bukti Penerimaan Surat

Akan ada notifikasi bahwa permohonan berhasil terkirim untuk diteliti oleh petugas. Terdapat menu **Download Proof of Receipt** [1] (Unduh Bukti Penerimaan Surat) untuk mengunduh bukti tanda terima pengajuan permohonan.

| Thank you, your request has been su | ubmitted for review.                                                                                                    |  |
|-------------------------------------|----------------------------------------------------------------------------------------------------|--|
| The case number is: P0000178295     |                                                                                                    |  |
| Download Proof of Receipt           | ) 1                                                                                                    |  |
| Gambar 9. MENU UNDU                 | IH BUKTI PENERIMAAN SURAT                                                                                                    |  |
| к                                   | EMENTERIAN KEUANGAN REPUBLIK INDONESIA<br>DIREKTORAT JENDERAL PAJAK<br>KANTOR WILAYAH DJP JAWA TENGAH II<br>KANTOR PELAYANAN PAJAK PRATAMA TEMANGGUNG |  |
|                                     | BUKTI PENERIMAAN SURAT                                                                                                    |  |
|                                     | Nomor                                                                                                    |  |
|                                     | Tanggal :                                                                                                    |  |
| NPWP/NIK                            | :                                                                                                    |  |
| Nama                                |                                                                                                    |  |
| Alamat                              | :                                                                                                    |  |
| Jenis Permohonan/Surat              | : PENETAPAN WAJIB PAJAK NONAKTIF                                                                                                    |  |
| Diterima Melalui                    | : ONLINE (PORTAL WAJIB PAJAK)                                                                                                    |  |
| Petugas Penerima                    | : -                                                                                                    |  |
| Gambar 10. TAMPILAN E               | BUKTI PENERIMAAN SURAT                                                                                                    |  |

# *Taxpayer Status Reactivation* (Pengaktifan Kembali Status Wajib Pajak Nonaktif)

Pada laman Coretax, isikan:

- Username (NPWP/NIK)
   [1]
- Password (Kata Sandi)
   [2]
- Language (Bahasa) [3]
- Captcha (Kode Keamanan) [4].

klik tombol *login* [5]

| CTAS                         | Portal Log                                         | in              |
|------------------------------|----------------------------------------------------|-----------------|
| Username                     |                                                    |                 |
| Username                     |                                                    | 1               |
| Password                     |                                                    |                 |
| Password                     |                                                    | 2               |
| Language                     |                                                    |                 |
| en-US                        |                                                    | 3               |
| 567121 c                     |                                                    |                 |
| Enter Captcha                | 4                                                  |                 |
| Remember My Login            |                                                    | Reset Password? |
|                              | Login                                              |                 |
| Don't have ar<br><u>Digi</u> | n account? <u>New Regist</u><br>tal Access Request | ration          |

Gambar 11. LAMAN AWAL CORETAX

#### Pemilihan menu Status Update - Taxpayer Status Reactivation.

Pada halaman muka **Coretax**, klik menu "*My Portal*" [6], pada menu "*Status Update*" [7] (Perubahan Status). Kemudian pilih "*Taxpayer Status Reactivation*" [8] (Pengaktifan Kembali Status Wajib Pajak Nonaktif).

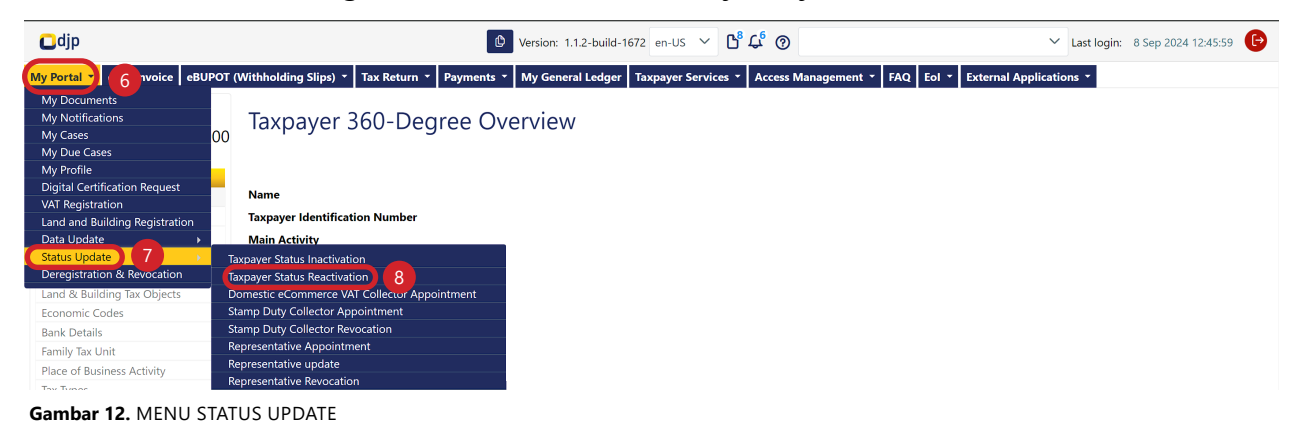

#### Pengisian Formulir Taxpayer Status Reactivation - Case Management.

Anda akan diarahkan ke halaman "*Taxpayer Status Reactivation*" (Pengaktifan Kembali Status Wajib Pajak Nonaktif). Pada bagian "*Case Management*" (Manajemen Kasus), data akan terisi secara otomatis.

| Taxpayer Status Reactivation |                              |        |
|------------------------------|------------------------------|--------|
| Case Management              |                              |        |
| Channel *                    | Online (DGT Taxpayer Portal) | $\sim$ |
| Application Date *           | 10-09-2024                   |        |

Gambar 13. BAGIAN CASE MANAGEMENT

#### Pengisian Formulir Taxpayer Status Reactivation - Representative.

Pada bagian "*Representative*" (Kuasa/Wakil Wajib Pajak), apabila Anda mengisi data sebagai Wakil/Kuasa dari Wajib Pajak, silakan klik "*Checkbox*" (Kotak Centang) [1], dan klik ikon **Kaca Pembesar** [2] untuk mencari data Wakil/Kuasa Wajib Pajak. Buku ini mencontohkan pengisian bukan oleh Wakil/Kuasa Wajib Pajak, sehingga data-data akan terisi secara otomatis.

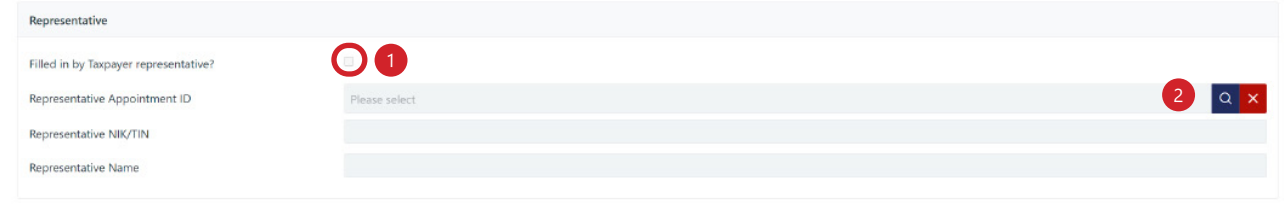

Gambar 14. BAGIAN REPRESENTATIVE

#### Pengisian Formulir Taxpayer Status Reactivation - Taxpayer Identity.

Kemudian, pada bagian "Taxpayer Identity" (Identitas Wajib Pajak) akan terisi otomatis oleh sistem.

| Taxpayer Identity |  |
|-------------------|--|
| NIK/TIN           |  |
| Taxpayer Name     |  |
| Address           |  |

Gambar 15. BAGIAN ISIAN DATA TAXPAYER IDENTITY

#### Pengisian Formulir Taxpayer Status Reactivation - Details.

Pada bagian "*Details*" (Detil), isi *Reactivation Reason* (Alasan Pengaktifan Kembali) [1] dengan mengetikkan alasan pengaktifan kembali.

| Details               |          |  |
|-----------------------|----------|--|
| Taxpayer Status       | INACTIVE |  |
| Reactivation Reason * |          |  |
| _                     |          |  |
|                       |          |  |

Gambar 16. MENU STATUS UPDATE

#### Lengkapi pernyataan, kemudian kirim permohonan

Apabila sudah lengkap, lanjutkan pada "*Taxpayer Statement*" (Pernyataan Wajib Pajak), silakan klik "*Checkbox*" [2] (Kotak Centang) pada pernyataan Wajib Pajak lalu klik "*Submit*" [3] (Kirim).

| Taxpayer Statement |                                                                                                    |
|--------------------|----------------------------------------------------------------------------------------------------|
| Statement *        | By being fully aware of all the consequences including sanctions in accordance with the provisions of the applicable laws and regulations, I declare that what I have informed above is true and complete. |
| Submit 3           |                                                                                                    |

Gambar 17. ISIAN TAXPAYER STATEMENT

#### Unduh Bukti Penerimaan Surat

Akan ada notifikasi bahwa permohonan berhasil terkirim untuk diteliti oleh petugas. Terdapat tombol **Download Proof of Receipt** [4] (Unduh Bukti Penerimaan Surat) untuk mengunduh bukti tanda terima pengajuan permohonan dan **Download Reactivation Letter**[5] untuk mengunduh Surat Pengaktifan Kembali Wajib Pajak Nonaktif.

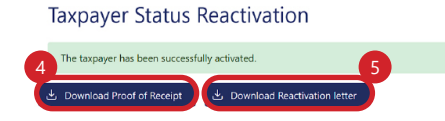

Gambar 18. MENU UNDUH BUKTI PENERIMAAN SURAT

#### **KEMENTERIAN KEUANGAN REPUBLIK INDONESIA** DIREKTORAT JENDERAL PAJAK

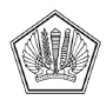

|                                                                | BUKTI PENERIMAAN SURAT                                                                             |
|----------------------------------------------------------------|----------------------------------------------------------------------------------------------------|
|                                                                | Nomor :<br>Tanggal :                                                                               |
| NPWP/NIK<br>Nama<br>Alamat                                     | :<br>:<br>:                                                                                        |
| Jenis Permohonan/Surat<br>Diterima Melalui<br>Petugas Penerima | <ul> <li>PERMINTAAN PENGAKTIFAN KEMBALI</li> <li>ONLINE (PORTAL WAJIB PAJAK)</li> <li>-</li> </ul> |

Gambar 19. TAMPILAN BUKTI PENERIMAAN SURAT

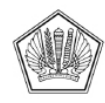

#### **KEMENTERIAN KEUANGAN REPUBLIK INDONESIA** DIREKTORAT JENDERAL PAJAK

SURAT PENGAKTIFAN KEMBALI WAJIB PAJAK NONAKTIF Nomor:

Sesuai dengan Peraturan Menteri Keuangan terkait pendaftaran Wajib Pajak dan perubahannya, dengan ini diberitahukan bahwa:

NPWP / NIK 1.

2. Nama

dinyatakan memenuhi kriteria untuk diaktifkan kembali sebagai Wajib Pajak dengan alasan -.

Demikian disampaikan, atas perhatian dan kerja samanya diucapkan terima kasih.

Gambar 20. TAMPILAN SURAT PENGAKTIFAN KEMBALI WAJIB PAJAK NONAKTIF

#### **Domestic eCommerce VAT Collector Appointment** (Penunjukan Pemungut PPN PSME Dalam Negeri)

Pada laman Coretax, isikan:

- Username (NPWP/NIK)
   [1]
- Password (Kata Sandi)
   [2]
- Language (Bahasa) [3]
- Captcha (Kode Keamanan) [4].

klik tombol *login* [5]

| CTAS              | Portal L                | ogin            |
|-------------------|-------------------------|-----------------|
| Username          |                         |                 |
| Username          |                         | 1               |
| Password          |                         |                 |
| Password          |                         | 2 🔕             |
| Language          |                         |                 |
| en-US             |                         | 3               |
| 567121 c          |                         |                 |
| Enter Captcha     |                         | 4               |
| Remember My Login |                         | Reset Password? |
|                   | Login                   | 5               |
| Don't have an     | n account? <u>New I</u> | Registration    |
| <u>Digi</u>       | tal Access Requ         | est             |

Gambar 21. LAMAN AWAL CORETAX

# Pemilihan menu Status Update - Domestic eCommerce VAT Collector Appointment.

Pada halaman muka **Coretax**, klik menu "*My Portal*" [6], pada menu "*Status Update*" [7] (Perubahan Status). Kemudian pilih "*Domestic eCommerce VAT Collector Appointment*" [8] (Penunjukan Pemungut PPN PSME Dalam Negeri).

| ∎djp                                                        | 🕑 Version: 1.1.2-build-1672 en-US 🗸 🔓 🖓 🗡 🖉 🗠 🗸 Last login: 8 Sep 2024 12:45:59 🕑                                                             |
|-------------------------------------------------------------|----------------------------------------------------------------------------------------------------|
| My Portal 🝸 eTax Invoice eBU                                | POT (Withholding Slips) * Tax Return * Payments * My General Ledger Taxpayer Services * Access Management * FAQ Eol * External Applications * |
| My Docum ant<br>My Notif Latio.<br>My Cases<br>My Due Cases | Taxpayer 360-Degree Overview                                                                                                    |
| My Profile<br>Digital Certification Request                 | Name                                                                                                    |
| Land and Building Registration                              | Taxpayer Identification Number                                                                                                    |
| Data Update 🛛 🔶 🕨                                           | Main Activity                                                                                                    |
| Status Update 7                                             | Taxpayer Status Inactivation                                                                                                    |
| Deregistration & Revocation                                 | Taxoaver Status Reactivation                                                                                                    |
| Land & Building Tax Objects                                 | Domestic eCommerce VAT Collector Appointment                                                                                                  |
| Economic Codes                                              | Stamp Duty Collector Appointment                                                                                                    |
| Bank Details                                                | Stamp Duty Collector Revocation                                                                                                    |
| Family Tax Unit                                             | Representative Appointment                                                                                                    |
| Place of Business Activity                                  | Representative update                                                                                                    |
| Tay Turper                                                  | Representative Revocation                                                                                                    |
| Gambar 22. MENU S                                           | TATUS UPDATE                                                                                                    |

Pengisian Formulir Domestic eCommerce VAT Collector Appointment - Case Management.

Anda akan diarahkan ke halaman "*Domestic eCommerce VAT Collector Appointment*" (Pengaktifan Kembali Status Wajib Pajak Nonaktif). Pada bagian "*Case Management*" (Manajemen Kasus), data akan terisi secara otomatis.

| Taxpayer Status Reactivation |                              |        |
|------------------------------|------------------------------|--------|
| Case Management              |                              |        |
| Channel *                    | Online (DGT Taxpayer Portal) | $\sim$ |
| Application Date *           | 10-09-2024 🔁 🎖               |        |

Gambar 23. BAGIAN CASE MANAGEMENT

### Pengisian Formulir Domestic eCommerce VAT Collector Appointment - Representative.

Pada bagian "*Representative*" (Kuasa/Wakil Wajib Pajak), apabila Anda mengisi data sebagai Wakil/Kuasa dari Wajib Pajak, silakan klik "*Checkbox*" (Kotak Centang) [1], dan klik ikon **Kaca Pembesar** [2] untuk mencari data Wakil/Kuasa Wajib Pajak. Buku ini mencontohkan pengisian bukan oleh Wakil/ Kuasa Wajib Pajak, sehingga data-data akan terisi secara otomatis.

| Representative                        |                 |     |
|---------------------------------------|-----------------|-----|
| Filled in by Taxpayer representative? |                 |     |
| Representative Appointment ID         | Please select 2 | a x |
| Representative NIK/TIN                |                 |     |
| Representative Name                   |                 |     |
|                                       |                 |     |

Gambar 24. BAGIAN REPRESENTATIVE

#### Pengisian Formulir Domestic eCommerce VAT Collector Appointment -Taxpayer Identity.

Kemudian, pada bagian "Taxpayer Identity" (Identitas Wajib Pajak) akan terisi otomatis oleh sistem.

| Taxpayer Identity |   |
|-------------------|---|
| NIK/TIN           | ĸ |
| Taxpayer Name     |   |
| Address           |   |
|                   |   |

Gambar 25 BAGIAN ISIAN DATA TAXPAYER IDENTITY

### Pengisian Formulir *Domestic eCommerce VAT Collector Appointment - Details*.

Pada bagian "*Details*" (Detil), terdapat beberapa isian data yang diperlukan yaitu:

| Details                                                                                          |                   |
|--------------------------------------------------------------------------------------------------|-------------------|
| Website *                                                                                        |                   |
| Email *                                                                                          |                   |
| Economic Code *                                                                                  | QX                |
| Business Activity *                                                                              | •                 |
| Trademark / Business 5                                                                           |                   |
| Bookkeeping Currency * 6                                                                         | IDR V             |
| Income per year *                                                                                |                   |
| The number of visitor traffic per year *                                                         |                   |
| Documents and/or Statement Letters have met the criteria as Collector of VAT through eCommerce * | + Choose × Cancel |
|                                                                                                  |                   |

Gambar 26 ISIAN BAGIAN DETAILS

- Website (Situs) [1]
- *Email* (Surel) [2]

- Economic Code (KLU) [3]
- Business Activity (Aktivitas Usaha) [4]
- Trademark / Business (Merk Dagang / Usaha) [5]
- Bookkeeping Currency (Kurs Pembukuan) [6]
- Income per year (Penghasilan per tahun) [7]
- The number of visitor traffic per year (Jumlah pengunjung situs per tahun) [8]
- Documents and/or Statement Letters have met the criteria as Collector of VAT through eCommerce [9] (Dokumen Pendukung Penunjukan Pemungut PPN PSME Dalam Negeri) [10]; Klik tombol + Choose untuk mengunggah dokumen yang diperlukan.

#### Lengkapi pernyataan, kemudian kirim permohonan

Apabila sudah lengkap, lanjutkan pada "*Taxpayer Statement*" (Pernyataan Wajib Pajak), silakan klik "*Checkbox*" [1] (Kotak Centang) pada pernyataan Wajib Pajak lalu klik "*Submit*" [2] (Kirim).

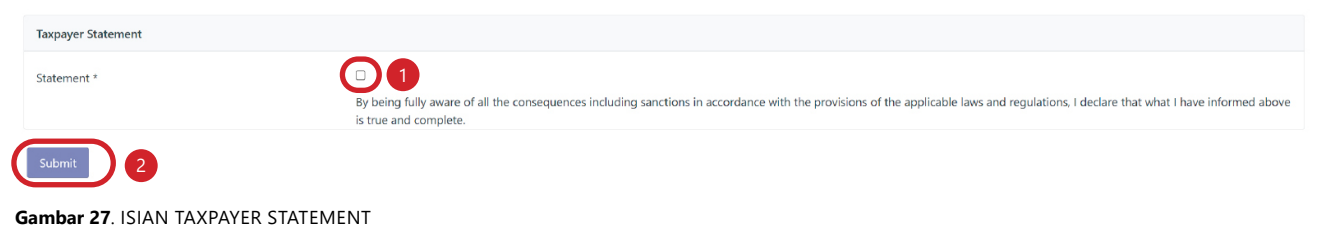

#### Unduh Bukti Penerimaan Surat

Akan ada notifikasi bahwa permohonan berhasil terkirim untuk diteliti oleh petugas. Terdapat menu **Download Proof of Receipt** [3] (Unduh Bukti Penerimaan Surat) untuk mengunduh bukti tanda terima pengajuan permohonan.

|    | Thank you, your request has been submitted for review.               |     |                             |   |  |  |  |  |  |
|----|----------------------------------------------------------------------|-----|-----------------------------|---|--|--|--|--|--|
|    | The case number is: P0000178295                                      |     |                             |   |  |  |  |  |  |
| (  | Download Proof of Receipt                                            |     |                             |   |  |  |  |  |  |
| Ga | ambar 28. MENU UNDUH                                                 | BUK | TI PENERIMAAN SURAT         |   |  |  |  |  |  |
|    | KEMENTERIAN KEUANGAN REPUBLIK INDONESIA<br>DIREKTORAT JENDERAL PAJAK |     |                             |   |  |  |  |  |  |
| [  |                                                                      | E   | BUKTI PENERIMAAN SURAT      | ] |  |  |  |  |  |
|    |                                                                      | Nor | nor :                       |   |  |  |  |  |  |
|    |                                                                      |     | Tanggal :                   |   |  |  |  |  |  |
|    | NPWP/NIK                                                             | :   |                             |   |  |  |  |  |  |
|    | Nama                                                                 |     |                             |   |  |  |  |  |  |
|    | Alamat                                                               |     |                             |   |  |  |  |  |  |
|    | Jenis Permohonan/Surat                                               | :   | RE007                       |   |  |  |  |  |  |
|    | Diterima Melalui                                                     | :   | ONLINE (PORTAL WAJIB PAJAK) |   |  |  |  |  |  |
|    | Petugas Penerima                                                     | :   | -                           |   |  |  |  |  |  |
| Ga | ambar 29. TAMPILAN BUKTI PENERIMAAN SURAT                            |     |                             |   |  |  |  |  |  |

#### **Stamp Duty Collector Appointment** (Penetapan Pemungut Bea Meterai)

Pada laman Coretax, isikan:

- Username (NPWP/NIK)
   [1]
- Password (Kata Sandi)
   [2]
- Language (Bahasa) [3]
- Captcha (Kode Keamanan) [4].

klik tombol *login* [5]

| CTAS Portal Login                              |  |                 |  |  |  |  |  |
|------------------------------------------------|--|-----------------|--|--|--|--|--|
| Username                                       |  |                 |  |  |  |  |  |
| Username                                       |  | 1               |  |  |  |  |  |
| Password                                       |  |                 |  |  |  |  |  |
| Password                                       |  | 2 🔕             |  |  |  |  |  |
| Language                                       |  |                 |  |  |  |  |  |
| en-US                                          |  | 3               |  |  |  |  |  |
| 567121 c                                       |  |                 |  |  |  |  |  |
| Enter Captcha                                  |  | 4               |  |  |  |  |  |
| Remember My Login                              |  | Reset Password? |  |  |  |  |  |
|                                                |  |                 |  |  |  |  |  |
| Login 5                                        |  |                 |  |  |  |  |  |
| Don't have an account? <u>New Registration</u> |  |                 |  |  |  |  |  |
| Digital Access Request                         |  |                 |  |  |  |  |  |

Gambar 30. LAMAN AWAL CORETAX

#### Pemilihan menu Status Update - Stamp Duty Collector Appointment.

Pada halaman muka **Coretax**, klik menu "*My Portal*" [6], pada menu "*Status Update*" [7] (Perubahan Status). Kemudian pilih "*Stamp Duty Collector Appointment*" [8] (Penunjukan Pemungut PPN PSME Dalam Negeri).

| Cdjp                           | Ø                                                 | Version: 1.1.2-build-1672 en-US $\checkmark$ $\square^8 \ L^6 $ | ✓ Last login: 8 Sep 2024 12:45:59 🕒 |
|--------------------------------|---------------------------------------------------|-----------------------------------------------------------------|-------------------------------------|
| My Portal                      | POT (Withholding Slips) * Tax Return * Payments * | My General Ledger Taxpayer Services * Access Management * FAQ E | ol × External Applications ×        |
| My Documents                   | + 360 D 0                                         |                                                                 |                                     |
| My Cases                       | 100 laxpayer 360-Degree OV                        | erview                                                          |                                     |
| My Due Cases<br>My Profile     |                                                   |                                                                 |                                     |
| Digital Certification Request  | Name                                              |                                                                 |                                     |
| Land and Building Registration | Taxpayer Identification Number                    |                                                                 |                                     |
| Data Update                    | Main Activity                                     |                                                                 |                                     |
| Status Update                  | Taxpayer Status Inactivation                      |                                                                 |                                     |
| Deregistration & Revocation    | Taxpayer Status Reactivation                      |                                                                 |                                     |
| Land & Building Tax Objects    | Domestic eCommerce VAT Collector Appointment      |                                                                 |                                     |
| Economic Codes                 | Stamp Duty Collector Appointment                  |                                                                 |                                     |
| Bank Details                   | Stamp Duty Collector Revocation                   |                                                                 |                                     |
| Family Tax Unit                | Representative Appointment                        |                                                                 |                                     |
| Place of Business Activity     | Representative update                             |                                                                 |                                     |
| Tay Turper                     | Representative Revocation                         |                                                                 |                                     |
| Gambar 31. MENU S              | TATUS UPDATE                                      |                                                                 |                                     |

#### Pengisian Formulir Stamp Duty Collector Appointment - Case Management.

Anda akan diarahkan ke halaman "*Domestic eCommerce VAT Collector Appointment*" (Pengaktifan Kembali Status Wajib Pajak Nonaktif). Pada bagian "*Case Management*" (Manajemen Kasus), data akan terisi secara otomatis.

| Case Management    |                              |        |
|--------------------|------------------------------|--------|
| Channel *          | Online (DGT Taxpayer Portal) | $\sim$ |
| Application Date * | 08-09-2024                   |        |

Gambar 32. BAGIAN CASE MANAGEMENT

#### Pengisian Formulir Stamp Duty Collector Appointment - Representative.

Pada bagian "*Representative*" (Kuasa/Wakil Wajib Pajak), apabila Anda mengisi data sebagai Wakil/Kuasa dari Wajib Pajak, silakan klik "*Checkbox*" (Kotak Centang) [1], dan klik ikon **Kaca Pembesar** [2] untuk mencari data Wakil/Kuasa Wajib Pajak. Buku ini mencontohkan pengisian bukan oleh Wakil/Kuasa Wajib Pajak, sehingga data-data akan terisi secara otomatis.

| Representative                        |               |       |
|---------------------------------------|---------------|-------|
| Filled in by Taxpayer representative? |               |       |
| Representative Appointment ID         | Please select | 2 Q X |
| Representative NIK/TIN                |               |       |
| Representative Name                   |               |       |
|                                       |               |       |

Gambar 33. BAGIAN REPRESENTATIVE

#### Pengisian Formulir Stamp Duty Collector Appointment - Taxpayer Identity.

Kemudian, pada bagian "Taxpayer Identity" (Identitas Wajib Pajak) akan terisi otomatis oleh sistem.

| Taxpayer Identity |  |
|-------------------|--|
| NIK/TIN           |  |
| Taxpayer Name     |  |
| Address           |  |

Gambar 34. BAGIAN ISIAN DATA TAXPAYER IDENTITY

#### Pengisian Formulir Stamp Duty Collector Appointment - Case Management.

Pada bagian **Documents** (Dokumen), klik tombol "**Choose**" **[1]** (Pilih) untuk mengunggah dokumen yang diperlukan.

| Documents   |                     |
|-------------|---------------------|
| Documents * | 1 + Chcose × Cancel |
|             |                     |

Gambar 35. ISIAN TAXPAYER STATEMENT

#### Lengkapi pernyataan, kemudian kirim permohonan

Apabila sudah lengkap, lanjutkan pada "*Taxpayer Statement*" (Pernyataan Wajib Pajak), silakan klik "*Checkbox*" [2] (Kotak Centang) pada pernyataan Wajib Pajak lalu klik "*Submit*" [3] (Kirim).

| Taxpayer Statement                           | yer Statement                                                                                                    |  |  |  |  |
|----------------------------------------------|----------------------------------------------------------------------------------------------------|--|--|--|--|
| Statement *                                  | By being fully aware of all the consequences including sanctions in accordance with the provisions of the applicable laws and regulations, I declare that what I have informed above is true and complete. |  |  |  |  |
| Submit 3<br>Gambar 36. ISIAN TAXPAYER STATEM | 1ENT                                                                                                    |  |  |  |  |

#### Unduh Bukti Penerimaan Surat

Akan ada notifikasi bahwa permohonan berhasil terkirim untuk diteliti oleh petugas. Terdapat menu **Download Proof of Receipt** [4] (Unduh Bukti Penerimaan Surat) untuk mengunduh bukti tanda terima pengajuan permohonan.

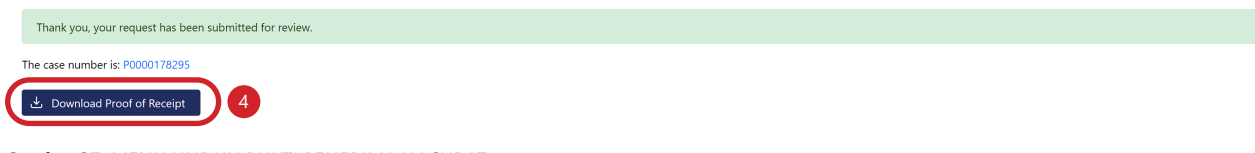

Gambar 37. MENU UNDUH BUKTI PENERIMAAN SURAT

#### *Representative Appointment* (Penunjukan Kuasa/Wakil Wajib Pajak)

Pada laman Coretax, isikan:

- Username (NPWP/NIK)
   [1]
- Password (Kata Sandi)
   [2]
- Language (Bahasa) [3]
- Captcha (Kode Keamanan) [4].

klik tombol *login* [5]

| CTAS Portal Login                                                        |       |                 |  |  |  |  |  |
|--------------------------------------------------------------------------|-------|-----------------|--|--|--|--|--|
| Username                                                                 |       |                 |  |  |  |  |  |
| Username                                                                 |       | 1               |  |  |  |  |  |
| Password                                                                 |       |                 |  |  |  |  |  |
| Password                                                                 |       | 2 🔕             |  |  |  |  |  |
| Language                                                                 |       |                 |  |  |  |  |  |
| en-US                                                                    |       | 3               |  |  |  |  |  |
| 567121 c                                                                 |       |                 |  |  |  |  |  |
| Enter Captcha                                                            |       | 4               |  |  |  |  |  |
| Remember My Login                                                        |       | Reset Password? |  |  |  |  |  |
|                                                                          | Login | 5               |  |  |  |  |  |
| Don't have an account? <u>New Registration</u><br>Digital Access Request |       |                 |  |  |  |  |  |

Gambar 38. LAMAN AWAL CORETAX

#### Pemilihan menu Status Update - Representative Appointment.

Pada halaman muka **Coretax**, klik menu "*My Portal*" [6], pada menu "*Status Update*" [7] (Perubahan Status). Kemudian pilih "*Representative Appointment*" [8] (Penunjukan Wakil/Kuasa Wajib Pajak).

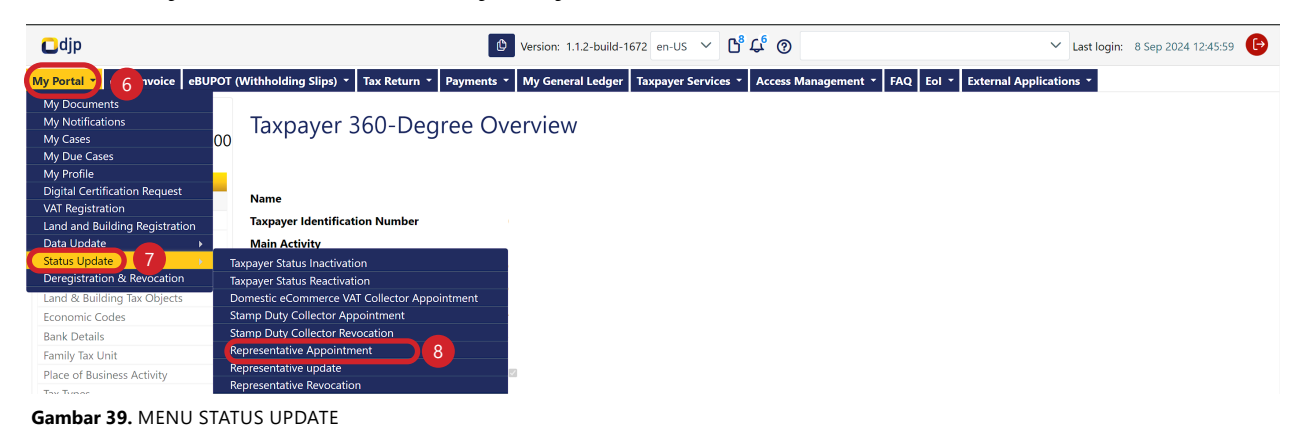

#### Pengisian Formulir Representative Appointment - Case Management.

Anda akan diarahkan ke halaman "*Representative Appointment*" (Penunjukan Kuasa/Wakil Wajib Pajak). Pada bagian "*Case Management*" (Manajemen Kasus), data akan terisi secara otomatis.

| Representative Appointment |                              |        |  |  |
|----------------------------|------------------------------|--------|--|--|
| Case Management            |                              |        |  |  |
| Channel *                  | Online (DGT Taxpayer Portal) | $\sim$ |  |  |
| Application Date *         | 09-09-2024 🖨 <mark>४</mark>  |        |  |  |

Gambar 40. BAGIAN CASE MANAGEMENT

#### Pengisian Formulir Representative Appointment - Taxpayer Identity.

Kemudian, pada bagian "*Taxpayer Identity*" (Identitas Wajib Pajak), Klik ikon *Kaca Pembesar* [1] untuk mencari Wajib Pajak yang akan ditunjuk sebagai Wakil/Kuasa. Pilih Wajib Pajak yang diinginkan dengan klik tombol *Select* [2], data lain pada bagian *Taxpayer Identity* akan terisi otomatis oleh sistem.

| Taxpayer Identity                           |                                        |                      |                    |            |            |                      |  |
|---------------------------------------------|----------------------------------------|----------------------|--------------------|------------|------------|----------------------|--|
| NIK/TIN                                     |                                        |                      |                    |            |            |                      |  |
| Taxpayer Name                               |                                        |                      |                    |            |            |                      |  |
| Address                                     |                                        |                      |                    |            |            |                      |  |
| Gambar 41. BAGIAN ISIAN DATA TAX            | PAYER IDENTITY                         |                      |                    |            |            |                      |  |
| Taxpayer Search                             |                                        |                      |                    |            |            | ×                    |  |
| Search Taxpayer by NIK/TIN 3313092203960001 |                                        |                      |                    |            |            |                      |  |
| Action Unique Identification Name Number    | Taxpayer Type                          | Taxpayer<br>Category | Taxpayer<br>Status | Tax Region | Tax Office | Registration<br>Date |  |
| Select 2                                    | Individual or Undevided<br>Inheritance | Individual           | Active             |            |            |                      |  |

Gambar 42. KOLOM TAXPAYER SEARCH

#### Pengisian Formulir Representative Appointment - Representative.

Pada bagian "*Representative*" (Kuasa/Wakil Wajib Pajak), silakan pilih jenis Wakil/ Kuasa pada kolom "*Representative Type*" (Jenis Kuasa/Wakil) [1]. Kolom lainnya akan terisi otomatis mengikuti isian bagian sebelumnya.

| Representative        |                |        |
|-----------------------|----------------|--------|
| Representative Type * | Please Select  | ~      |
| Licence Number *      |                |        |
| Licence Level *       |                |        |
| Licence start date *  | dd-mm-yyyy 🖨 🌾 |        |
| Licence end date *    | dd-mm-yyyy 🖰 🌾 |        |
| Licence Status *      | Please Select  | $\sim$ |

Gambar 43. BAGIAN ISIAN DATA REPRESENTATIVE

#### Pengisian Formulir Representative Appointment - Details.

Pada bagian "*Details*" (Detil), silakan unggah dokumen pendukung penunjukan Wakil/Kuasa dengan klik tombol + choose [2]. Dokumen yang diunggah adalah dokumen berekstensi (.pdf).

| Details                         |                   |
|---------------------------------|-------------------|
| Documents *                     | + Choose × Cancel |
|                                 |                   |
| Gambar 44. BAGIAN ISIAN DETAILS |                   |

#### Lengkapi pernyataan, kemudian kirim permohonan

Apabila sudah lengkap, lanjutkan pada "*Taxpayer Statement*" (Pernyataan Wajib Pajak), silakan klik "*Checkbox*" [3] (Kotak Centang) pada pernyataan Wajib Pajak lalu klik "*Submit*" [4] (Kirim).

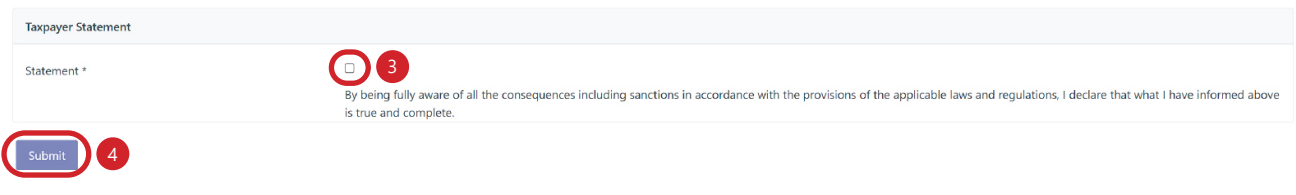

Gambar 45. ISIAN TAXPAYER STATEMENT

Permohonan akan diteliti petugas KPP dan Wajib Pajak yang ditunjuk sebagai Wakil/ Kuasa akan mendapat notifikasi pada akun Wajib Pajak bersangkutan.

# **Representative Update** (Perubahan Data Kuasa/Wakil Wajib Pajak)

Pada laman Coretax, isikan:

- Username (NPWP/NIK)
   [1]
- Password (Kata Sandi)
   [2]
- Language (Bahasa) [3]
- Captcha (Kode Keamanan) [4].

klik tombol *login* [5]

| CTAS                                                                     | Portal Lo | ogin            |
|--------------------------------------------------------------------------|-----------|-----------------|
| Username                                                                 |           |                 |
| Username                                                                 |           | 1               |
| Password                                                                 |           |                 |
| Password                                                                 |           | 2 💐             |
| Language                                                                 |           |                 |
| en-US                                                                    |           | 3               |
| 567121 c                                                                 |           |                 |
| Enter Captcha                                                            |           | 4               |
| Remember My Login                                                        |           | Reset Password? |
|                                                                          | Login     | 5               |
| Don't have an account? <u>New Registration</u><br>Digital Access Request |           |                 |

Gambar 46. LAMAN AWAL CORETAX

#### Pemilihan menu Status Update - Representative Update.

Pada halaman muka **Coretax**, klik menu "*My Portal*" [6], pada menu "*Status Update*" [7] (Perubahan Status). Kemudian pilih "*Representative Update*" [8] (Perubahan Data Wakil/Kuasa Wajib Pajak).

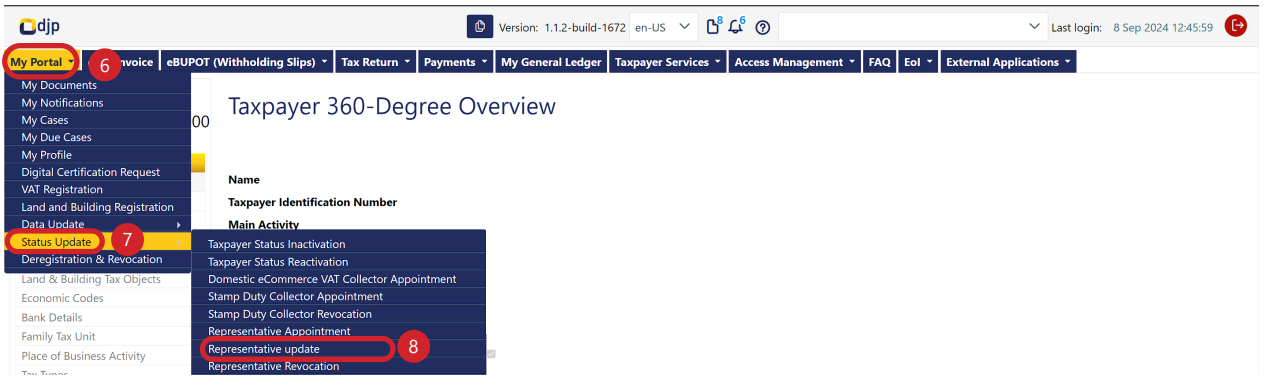

Gambar 47. MENU STATUS UPDATE

#### Pengisian Formulir Representative Update - Case Management.

Anda akan diarahkan ke halaman "*Representative Update*" (Perubahan Data Kuasa/ Wakil Wajib Pajak). Pada bagian "*Case Management*" (Manajemen Kasus), data akan terisi secara otomatis.

| Representative Update |                              |        |
|-----------------------|------------------------------|--------|
| Case Management       |                              |        |
| Channel *             | Online (DGT Taxpayer Portal) | $\sim$ |
| Application Date *    | 11-09-2024                   |        |

Gambar 48. BAGIAN CASE MANAGEMENT

#### Pengisian Formulir Representative Update - Taxpayer Identity.

Kemudian, pada bagian "*Taxpayer Identity*" (Identitas Wajib Pajak), Klik ikon *Kaca Pembesar* [1] untuk mencari Wajib Pajak yang akan ditunjuk sebagai Wakil/Kuasa. Pilih Wajib Pajak yang diinginkan dengan klik tombol <u>Select</u> [2], data lain pada bagian *Taxpayer Identity* akan terisi otomatis oleh sistem.

| Taxpayer Identity                           |                                        |                      |                    |            |            |                      |  |
|---------------------------------------------|----------------------------------------|----------------------|--------------------|------------|------------|----------------------|--|
| NIK/TIN                                     |                                        |                      |                    |            |            |                      |  |
| Taxpayer Name                               |                                        |                      |                    |            |            |                      |  |
| Address                                     |                                        |                      |                    |            |            |                      |  |
| Gambar 49. BAGIAN ISIAN DATA TAX            | PAYER IDENTITY                         |                      |                    |            |            |                      |  |
| Taxpayer Search                             |                                        |                      |                    |            |            | ×                    |  |
| Search Taxpayer by NIK/TIN 3313092203960001 |                                        |                      |                    |            |            |                      |  |
| Action Unique Identification Name Number    | Taxpayer Type                          | Taxpayer<br>Category | Taxpayer<br>Status | Tax Region | Tax Office | Registration<br>Date |  |
| Select 2                                    | Individual or Undevided<br>Inheritance | Individual           | Active             |            |            |                      |  |

Gambar 50. KOLOM TAXPAYER SEARCH

#### Pengisian Formulir Representative Update - Representative.

Pada bagian "*Representative*" (Kuasa/Wakil Wajib Pajak), silakan pilih jenis Wakil/ Kuasa pada kolom "*Representative Type*" (Jenis Kuasa/Wakil) [1]. Kolom lainnya akan terisi otomatis mengikuti isian bagian sebelumnya.

| Representative        |                |        |
|-----------------------|----------------|--------|
| Representative Type * | Please Select  | $\sim$ |
| Licence Number *      |                |        |
| Licence Level *       |                |        |
| Licence start date *  | dd-mm-yyyy 🖨 🌾 |        |
| Licence end date *    | dd-mm-yyyy 🖰 🌾 |        |
| Licence Status *      | Please Select  | $\sim$ |

Gambar 51. BAGIAN ISIAN DATA REPRESENTATIVE

#### Pengisian Formulir Representative Update - Details.

Pada bagian "*Details*" (Detil), silakan unggah dokumen pendukung penunjukan Wakil/Kuasa dengan klik tombol + choose [2]. Dokumen yang diunggah adalah dokumen berekstensi (.pdf).

| Details                         |                   |
|---------------------------------|-------------------|
| Documents *                     | + Choose × Cancel |
|                                 |                   |
| Gambar 52. BAGIAN ISIAN DETAILS |                   |

#### Lengkapi pernyataan, kemudian kirim permohonan

Apabila sudah lengkap, lanjutkan pada "*Taxpayer Statement*" (Pernyataan Wajib Pajak), silakan klik "*Checkbox*" [3] (Kotak Centang) pada pernyataan Wajib Pajak lalu klik "*Submit*" [4] (Kirim).

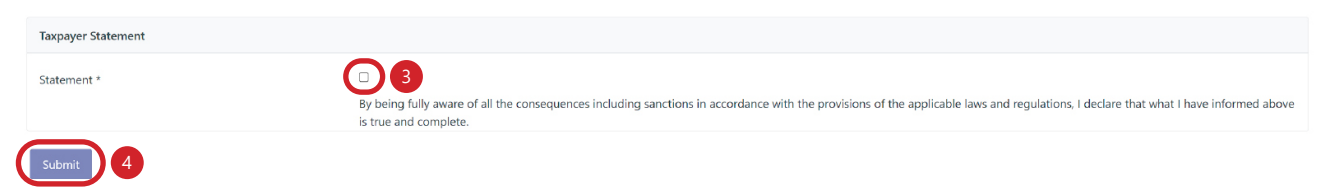

```
Gambar 53. ISIAN TAXPAYER STATEMENT
```

32

Permohonan akan diteliti petugas KPP dan Wakil/Kuasa yang dirubah datanya akan mendapat notifikasi pada akun Wajib Pajak bersangkutan.

#### *Representative Revocation* (Pencabutan Kuasa/Wakil Wajib Pajak)

Pada laman Coretax, isikan:

- Username (NPWP/NIK)
   [1]
- Password (Kata Sandi)
   [2]
- Language (Bahasa) [3]
- Captcha (Kode Keamanan) [4].

klik tombol *login* [5]

| CTAS                                                                     | Portal | Login           |
|--------------------------------------------------------------------------|--------|-----------------|
| Username                                                                 |        |                 |
| Username                                                                 |        | 1               |
| Password                                                                 |        |                 |
| Password                                                                 |        | 2 📎             |
| Language                                                                 |        |                 |
| en-US                                                                    |        | 3               |
| 567121 a                                                                 |        |                 |
| Enter Captcha                                                            |        | 4               |
| Remember My Login                                                        |        | Reset Password? |
|                                                                          | Login  | 5               |
| Don't have an account? <u>New Registration</u><br>Digital Access Request |        |                 |

Gambar 54. LAMAN AWAL CORETAX

#### Pemilihan menu Status Update - Representative Revocation.

Pada halaman muka Coretax, klik menu "My Portal" [6], pada menu "Status
Update" [7] (Perubahan Status). Kemudian pilih "Representative Revocation"
[8] (Pencabutan Wakil/Kuasa Wajib Pajak).

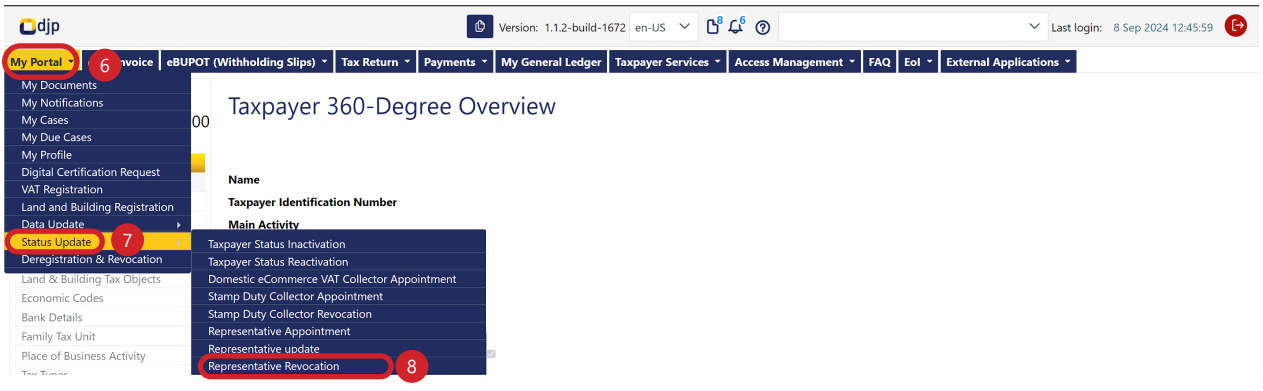

Gambar 55. MENU STATUS UPDATE

#### Pengisian Formulir Representative Revocation - Case Management.

Anda akan diarahkan ke halaman "*Representative Revocation*" (Pencabutan Kuasa/ Wakil Wajib Pajak). Pada bagian "*Case Management*" (Manajemen Kasus), data akan terisi secara otomatis.

| Representative Revocation |                              |        |
|---------------------------|------------------------------|--------|
| Case Management           |                              |        |
| Channel *                 | Online (DGT Taxpayer Portal) | $\sim$ |
| Application Date *        | 11-09-2024 🖰 🏋               |        |

Gambar 56. BAGIAN CASE MANAGEMENT

#### Pengisian Formulir Representative Revocation - Taxpayer Identity.

Kemudian, pada bagian "*Taxpayer Identity*" (Identitas Wajib Pajak), Klik ikon *Kaca Pembesar* [1] untuk mencari Wajib Pajak yang akan ditunjuk sebagai Wakil/Kuasa. Pilih Wajib Pajak yang diinginkan dengan klik tombol *Select* [2], data lain pada bagian *Taxpayer Identity* akan terisi otomatis oleh sistem.

| Taxpayer Identity                           |                                        |                      |                    |            |            |                      |  |
|---------------------------------------------|----------------------------------------|----------------------|--------------------|------------|------------|----------------------|--|
| NIK/TIN                                     |                                        |                      |                    |            |            |                      |  |
| Taxpayer Name                               |                                        |                      |                    |            |            |                      |  |
| Address                                     |                                        |                      |                    |            |            |                      |  |
| Gambar 57. BAGIAN ISIAN DATA TAX            | PAYER IDENTITY                         |                      |                    |            |            |                      |  |
| Taxpayer Search                             |                                        |                      |                    |            |            | X                    |  |
| Search Taxpayer by NIK/TIN 3313092203960001 |                                        |                      |                    |            |            |                      |  |
| Action Unique Identification Name Number    | Taxpayer Type                          | Taxpayer<br>Category | Taxpayer<br>Status | Tax Region | Tax Office | Registration<br>Date |  |
| Select 2                                    | Individual or Undevided<br>Inheritance | Individual           | Active             |            |            |                      |  |

Gambar 58. KOLOM TAXPAYER SEARCH

#### Pengisian Formulir Representative Revocation - Representative.

Pada bagian "*Representative*" (Kuasa/Wakil Wajib Pajak), silakan pilih jenis Wakil/ Kuasa pada kolom "*Representative Type*" (Jenis Kuasa/Wakil) [1], kemudian isi kolom-kolom berikut ini:

| Representative        |                |        |
|-----------------------|----------------|--------|
| Representative Type * | Please Select  | $\sim$ |
| Licence Number *      |                |        |
| Licence Level *       |                |        |
| Licence start date *  | dd-mm-yyyy 🖨 🌾 |        |
| Licence end date *    | dd-mm-yyyy 🖰 🌾 |        |
| Licence Status *      | Please Select  | $\sim$ |
| Licence Place *       |                |        |
| Revocation Reason*    |                |        |

Gambar 59. BAGIAN ISIAN DATA REPRESENTATIVE

- License Status (Status Lisensi/Izin) [2]
- *Revocation Reason* (Alasan Pencabutan) [3]

#### Pengisian Formulir Representative Update - Details.

Pada bagian "*Details*" (Detil), silakan unggah dokumen pendukung penunjukan Wakil/Kuasa dengan klik tombol + choose [4]. Dokumen yang diunggah adalah dokumen berekstensi (.pdf).

| Details                         |                   |
|---------------------------------|-------------------|
| Documents *                     | + Choose × Cancel |
| Gambar 60. BAGIAN ISIAN DETAILS |                   |

#### Lengkapi pernyataan, kemudian kirim permohonan

Apabila sudah lengkap, lanjutkan pada "*Taxpayer Statement*" (Pernyataan Wajib Pajak), silakan klik "*Checkbox*" [5] (Kotak Centang) pada pernyataan Wajib Pajak lalu klik "*Submit*" [6] (Kirim).

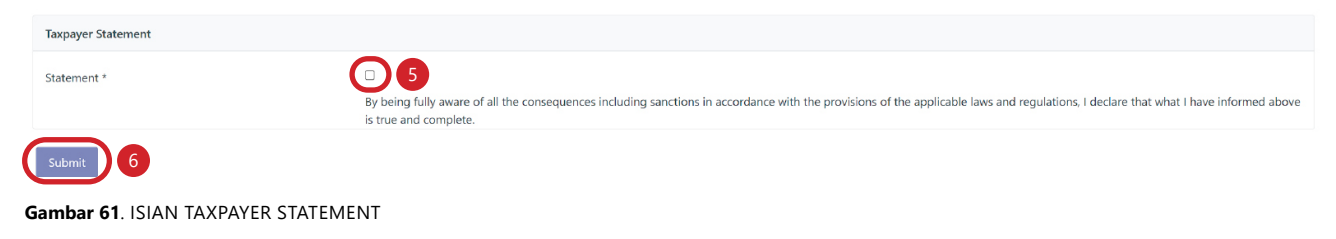

#### *Income or VAT Withholder or Collector Appointment* (Penunjukan Pemotong atau Pemungut PPh/PPN)

Pada laman Coretax, isikan:

- Username (NPWP/NIK)
   [1]
- Password (Kata Sandi)
   [2]
- Language (Bahasa) [3]
- Captcha (Kode Keamanan) [4].

klik tombol *login* [5]

| CTAS                          | Portal Logi                                       | n               |
|-------------------------------|---------------------------------------------------|-----------------|
| Username                      |                                                   |                 |
| Username                      |                                                   | 1               |
| Password                      |                                                   |                 |
| Password                      |                                                   | 2 🔌             |
| Language                      |                                                   |                 |
| en-US                         |                                                   | 3               |
| 567121 c                      |                                                   |                 |
| Enter Captcha                 | 4                                                 |                 |
| Remember My Login             |                                                   | Reset Password? |
|                               | Login 5                                           |                 |
| Don't have an<br><u>Digit</u> | account? <u>New Registra</u><br>al Access Request | ation           |
| Gambar 62. LAMAN AWA          | L CORETAX                                         |                 |

#### Menu Status Update - Income or VAT Withholder or Collector Appointment.

Pada halaman muka **Coretax**, klik menu "*My Portal*" [6], pada menu "*Status Update*" [7] (Perubahan Status). Pilih "*Income or VAT Withholder or Collector Appointment*" [8] (Penunjukan Pemotong atau Pemungut PPh/PPN).

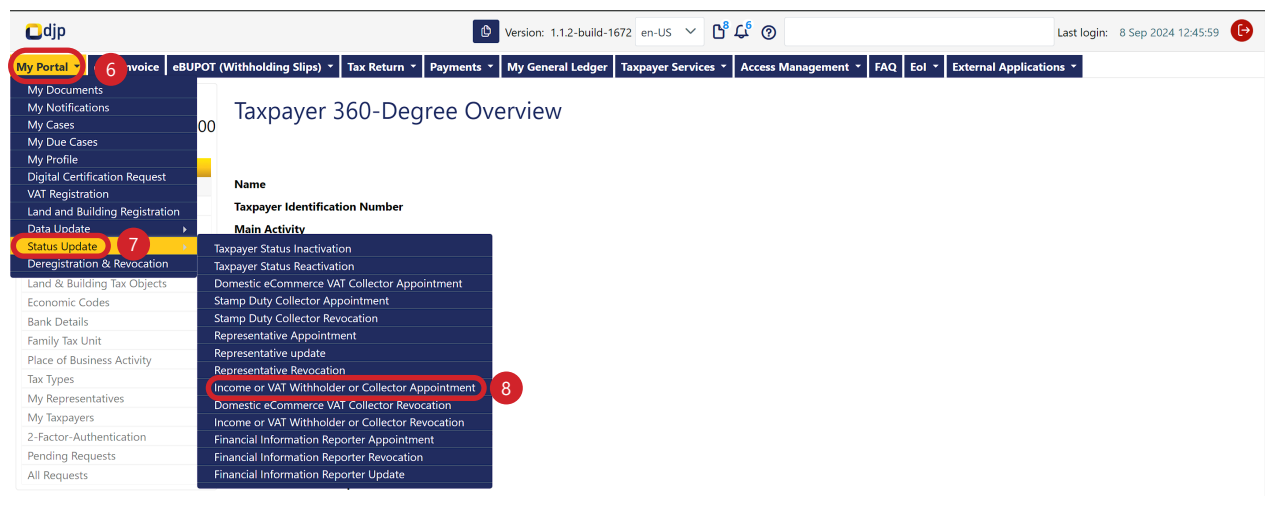

Gambar 63. MENU STATUS UPDATE

Pengisian Formulir Income or VAT Withholder or Collector Appointment - Case Management.

Anda akan diarahkan ke halaman "*Income or VAT Withholder or Collector Appointment*" (Penunjukan Pemotong atau Pemungut PPh/PPN). Pada bagian "*Case Management*" (Manajemen Kasus), data akan terisi secara otomatis.

| Stamp Duty Collector Appointment |                              |        |  |
|----------------------------------|------------------------------|--------|--|
| Case Management                  |                              |        |  |
| Channel *                        | Online (DGT Taxpayer Portal) | $\sim$ |  |
| Application Date *               | 08-09-2024                   |        |  |

Gambar 64. BAGIAN CASE MANAGEMENT

#### Pengisian Formulir Income or VAT Withholder or Collector Appointment -Representative.

Pada bagian "*Representative*" (Kuasa/Wakil Wajib Pajak), apabila Anda mengisi data sebagai Wakil/Kuasa dari Wajib Pajak, silakan klik "*Checkbox*" (Kotak Centang) [1], dan klik ikon **Kaca Pembesar** [2] untuk mencari data Wakil/Kuasa Wajib Pajak. Buku ini mencontohkan pengisian bukan oleh Wakil/Kuasa Wajib Pajak, sehingga data-data akan terisi secara otomatis.

| Representative                        |                 |     |
|---------------------------------------|-----------------|-----|
| Filled in by Taxpayer representative? |                 |     |
| Representative Appointment ID         | Please select Q | a × |
| Representative NIK/TIN                |                 |     |
| Representative Name                   |                 |     |
|                                       |                 |     |

Gambar 65. BAGIAN REPRESENTATIVE

#### Pengisian Formulir Income or VAT Withholder or Collector Appointment -Taxpayer Identity.

Kemudian, pada bagian "Taxpayer Identity" (Identitas Wajib Pajak) akan terisi otomatis oleh sistem.

| Taxpayer Identity |                                                                         |    |
|-------------------|-------------------------------------------------------------------------|----|
| NIK/TIN           | 0718229347533000                                                        | QX |
| Taxpayer Name     | NAMA0718229347533000                                                    |    |
| Address           | MUNGGANG ATAS , KALIBEBER, MOJOTENGAH, KAB. WONOSOBO, JAWA TENGAH 56351 |    |

Gambar 66. BAGIAN ISIAN DATA TAXPAYER IDENTITY

### Pengisian Formulir Income or VAT Withholder or Collector Appointment - Details.

Pada bagian **Details** (Detil), isikan data sesuai kolom sebagai berikut:

| Details                         |                           |        |
|---------------------------------|---------------------------|--------|
| Income or VAT Sub Status Type * | Deemed VAT                | ~      |
| VAT Deemed Type *               | Yearly Turn Over < 1.8 bn | $\sim$ |
| Documents *                     | + Choose × Cancel         |        |

Gambar 67. ISIAN BAGIAN DETAILS

- Income or VAT Status Type (Jenis Penghasilan atau Status PPN) [1]; terdapat pilihan Deemed VAT (PPN DM) dan VAT Refund (Pengembalian PPN)
- VAT Deemed Type (Jenis PPN DM) [2]; isian ini muncul ketika memilih Deemed VAT (PPN DM)
- Documents (Dokumen) [3]; klik + Choose untuk mengunggah dokumen pendukung (ekstensi .pdf)

#### Lengkapi pernyataan, kemudian kirim permohonan

Apabila sudah lengkap, lanjutkan pada "*Taxpayer Statement*" (Pernyataan Wajib Pajak), silakan klik "*Checkbox*" [4] (Kotak Centang) pada pernyataan Wajib Pajak lalu klik "*Submit*" [5] (Kirim).

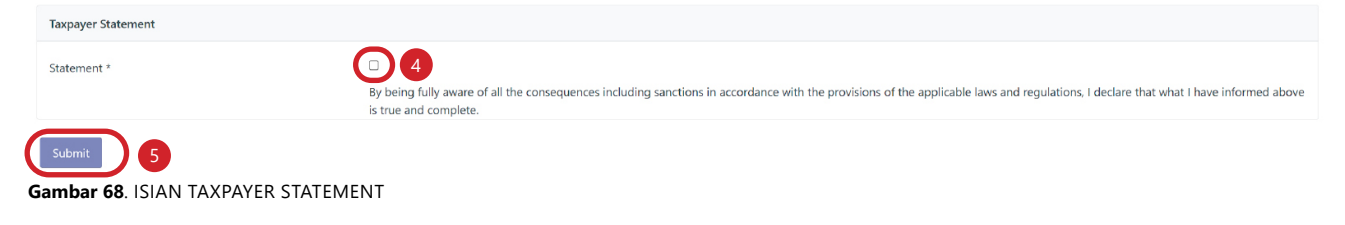

#### Unduh Bukti Penerimaan Surat

Akan ada notifikasi bahwa permohonan berhasil terkirim untuk diteliti oleh petugas. Terdapat menu **Download Proof of Receipt** [6] (Unduh Bukti Penerimaan Surat) untuk mengunduh bukti tanda terima pengajuan permohonan.

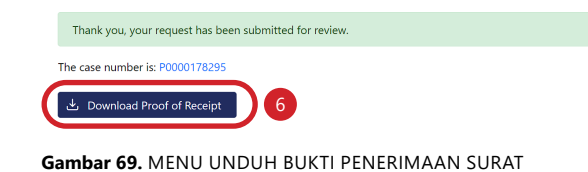

**Financial Information Reporter Appointment** (Penetapan Lembaga Keuangan Pelapor atau Nonpelapor)

Pada laman Coretax, isikan:

- Username (NPWP/NIK)
   [1]
- Password (Kata Sandi)
   [2]
- Language (Bahasa) [3]
- Captcha (Kode Keamanan) [4].

klik tombol *login* [5]

| CTAS                         | Portal I                                  | _ogin                |
|------------------------------|-------------------------------------------|----------------------|
| Username                     |                                           |                      |
| Username                     |                                           | 1                    |
| Password                     |                                           |                      |
| Password                     |                                           | 2 💐                  |
| Language                     |                                           |                      |
| en-US                        |                                           | 3                    |
| 567121 c                     |                                           |                      |
| Enter Captcha                |                                           | 4                    |
| Remember My Login            |                                           | Reset Password?      |
|                              | Login                                     | 5                    |
| Don't have ar<br><u>Digi</u> | n account? <u>New</u><br>ital Access Requ | Registration<br>lest |

Gambar 70. LAMAN AWAL CORETAX

#### Menu Status Update - Financial Information Reporter Appointment.

Pada halaman muka **Coretax**, klik menu "*My Portal*" [6], pada menu "*Status Update*" [7] (Perubahan Status). Pilih "*Financial Information Reporter Appointment*" [8] (Penetapan Lembaga Keuangan Pelapor atau Nonpelapor).

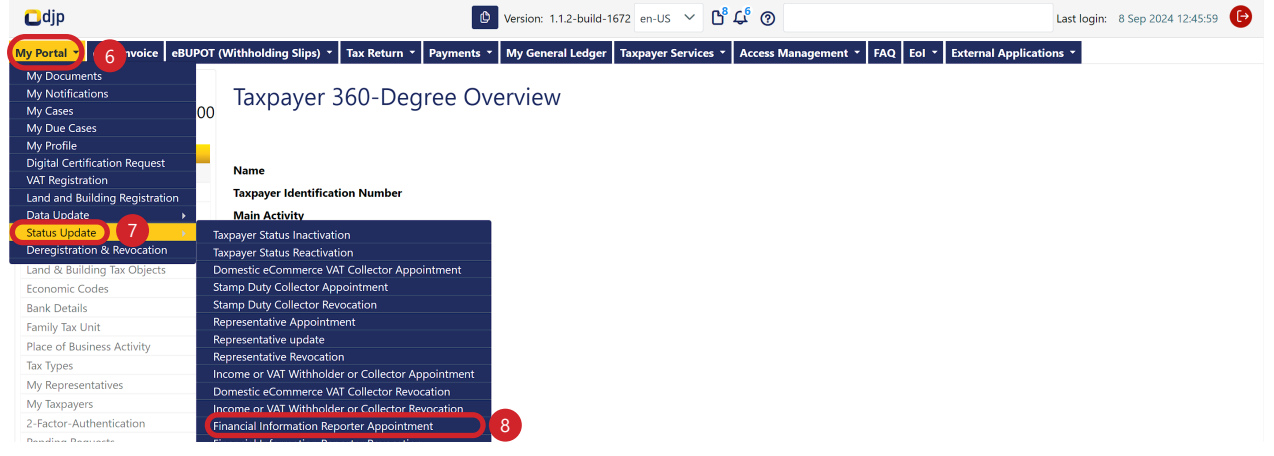

Gambar 71. MENU STATUS UPDATE

### Pengisian Formulir Financial Information Reporter Appointment - Case Management.

Anda akan masuk ke halaman "*Financial Information Reporter Appointment*" (Penetapan Lembaga Keuangan Pelapor atau Nonpelapor). Pada bagian "*Case Management*" (Manajemen Kasus), data akan terisi secara otomatis.

Financial Information Reporter Appointment

| Case Management    |                              |        |
|--------------------|------------------------------|--------|
| Channel *          | Online (DGT Taxpayer Portal) | $\sim$ |
| Application Date * | 08-09-2024                   |        |

Gambar 72. BAGIAN CASE MANAGEMENT

#### Pengisian Formulir Financial Information Reporter Appointment -Representative.

Pada bagian "*Representative*" (Kuasa/Wakil Wajib Pajak), apabila Anda mengisi data sebagai Wakil/Kuasa dari Wajib Pajak, silakan klik "*Checkbox*" (Kotak Centang) [1], dan klik ikon **Kaca Pembesar** [2] untuk mencari data Wakil/Kuasa Wajib Pajak. Buku ini mencontohkan pengisian bukan oleh Wakil/Kuasa Wajib Pajak, sehingga data-data akan terisi secara otomatis.

| Representative                        |                     |
|---------------------------------------|---------------------|
| Filled in by Taxpayer representative? |                     |
| Representative Appointment ID         | Please select 2 Q × |
| Representative NIK/TIN                |                     |
| Representative Name                   |                     |
|                                       |                     |

Gambar 73. BAGIAN REPRESENTATIVE

# Pengisian Formulir Financial Information Reporter Appointment - Taxpayer Identity.

Kemudian, pada bagian "Taxpayer Identity" (Identitas Wajib Pajak) akan terisi otomatis oleh sistem.

| Taxpayer Identity |                                                                         |    |
|-------------------|-------------------------------------------------------------------------|----|
| NIK/TIN           | 0718229347533000                                                        | QX |
| Taxpayer Name     | NAMA0718229347533000                                                    |    |
| Address           | MUNGGANG ATAS , KALIBEBER, MOJOTENGAH, KAB. WONOSOBO, JAWA TENGAH 56351 |    |

Gambar 74. BAGIAN ISIAN DATA TAXPAYER IDENTITY

#### Pengisian Formulir Financial Information Reporter Appointment - Details.

| inancial Reporter Email    | · 🔰                                 | Enter your financial reporter e-mail Address                                            | Verify                  |
|----------------------------|-------------------------------------|-----------------------------------------------------------------------------------------|-------------------------|
| inancial Institution Cate  | gory*                               | Please Select                                                                           | ~                       |
| Scope of Submission of F   | Financial Information * 3           | Please Select                                                                           | ~                       |
| inancial Institution Type  | e <b>4</b>                          | Please Select                                                                           | ~                       |
| Reporting Financial Instit | tution Business Activities 5        | Please Select                                                                           | ~                       |
| Non Reporting Financial    | Institution Business Activities * 6 | Please Select                                                                           | ~                       |
| Add Executive Officer      | 7                                   |                                                                                         |                         |
| 663                        |                                     |                                                                                         |                         |
| Action                     | Executive Officer NIK               | Executive Officer Name                                                                  | Executive Officer Email |
| No data found.             |                                     |                                                                                         |                         |
|                            |                                     | Showing 0 to 0 of 0 entries $\langle \langle \rangle \rangle > \rangle > 10 \ \lor$     |                         |
| Add Exclude Financial      | Account 8                           |                                                                                         |                         |
| 6 6 6                      |                                     |                                                                                         |                         |
| Action                     | Excluded types of Finance Accoun    | s Product nan                                                                           | ne ExclusionReason      |
| No data found.             |                                     |                                                                                         |                         |
|                            |                                     | Showing 0 to 0 of 0 entries $\langle \langle \rangle \rangle \Rightarrow 10 \checkmark$ |                         |
| Documents *                | 9                                   | + Choose × Cancel                                                                       |                         |

Pada bagian **Details** (Detil), isikan data sesuai kolom sebagai berikut:

- Financial Reporter Email (Surel Lembaga Keuangan Pelapor) [a]; Verifikasi email melalui pengiriman kode OTP. Masukkan kode OTP dan klik "Verify"

| Gambar 76, TAMPILAN VERIFIKASI EMALI |        |  |
|--------------------------------------|--------|--|
| 765A7M                               | Verify |  |
|                                      | Resend |  |

- Financial Institution Category (Kategori Lembaga Keuangan) [2]
- **Scope of Submission of Financial Information** (Cakupan Informasi Keuangan yang dilaporkan) [3]
- Financial Institution Type (Jenis Lembaga Keuangan) [4]
- Reporting Financial Institution Business Activities (Kegiatan Usaha Lembaga Keuangan Pelapor) [5]
- Non Reporting Financial Institution Business Activities (Kegiatan Usaha Lembaga Keuangan Non Pelapor) [6]

| • Add Executive Officer (Tambah Pejabat Eksekutif) |                       | Add Executive Officer | <b>[7]</b> ; |       |
|----------------------------------------------------|-----------------------|-----------------------|--------------|-------|
| Add Ecutive Officer                                |                       |                       |              | ×     |
| Excutive Officer Details                           |                       |                       |              |       |
| Executive Officer NIK *                            | 3313092203960001      |                       | See          | arch  |
| Executive Officer Name *                           | NAMA3313092203960001  |                       |              |       |
| Executive Officer Email *                          | riesnandax2@gmail.com |                       | Res          | send  |
| Verification Code E-mail *                         | WGOLEZ                |                       | Ve           | erify |
| Save                                               |                       |                       |              |       |

Gambar 77. TAMPILAN ISIAN PENAMBAHAN PEJABAT EKSEKUTIF

Add Exclude Financial Account (Tambah Akun Keuangan yang dikecualikan dari pelaporan) Add Exclude Financial Account [8]

| Create Financial Account             |               | ×      |
|--------------------------------------|---------------|--------|
| Excluded Types of Financial Accour   | nts           |        |
| Excluded types of Finance Accounts * | Please Select | $\sim$ |
| Product names *                      |               |        |
| Exclusion Reason                     |               |        |
|                                      |               | li.    |
| Save                                 |               |        |

Gambar 78. TAMPILAN ISIAN PENAMBAHAN AKUN KEUANGAN YANG

Documents [9] (Dokumen); Klik tombol + Choose untuk mengunggah dokumen yang diperlukan.

#### Lengkapi pernyataan, kemudian kirim permohonan

Apabila sudah lengkap, lanjutkan pada "*Taxpayer Statement*" (Pernyataan Wajib Pajak), silakan klik "*Checkbox*" [10] (Kotak Centang) pada pernyataan Wajib Pajak lalu klik "*Submit*" [11] (Kirim).

| Taxpayer Statement               |                                                                                                    |
|----------------------------------|----------------------------------------------------------------------------------------------------|
| Statement *                      | By being fully aware of all the consequences including sanctions in accordance with the provisions of the applicable laws and regulations, I declare that what I have informed above is true and complete. |
| Gambar 79 ISIAN TAXPAYER STATEME | NT                                                                                                    |

#### Unduh Bukti Penerimaan Surat

Akan ada notifikasi bahwa permohonan berhasil terkirim untuk diteliti oleh petugas. Terdapat menu **Download Proof of Receipt** [1] (Unduh Bukti Penerimaan Surat) untuk mengunduh bukti tanda terima pengajuan permohonan.

| Thank you, your request has been so  | ubmitted for review.                                                  |
|--------------------------------------|-----------------------------------------------------------------------|
| The case number is: P0000178295      |                                                                       |
|                                      |                                                                       |
| Gambar 80. MENU UND                  | UH BUKTI PENERIMAAN SURAT                                             |
|                                      |                                                                       |
|                                      |                                                                       |
| KE                                   | INEN I ERIAN KEUANGAN REPUBLIK INDONESIA<br>DIREKTORAT JENDERAL PAJAK |
|                                      |                                                                       |
|                                      | BUKTI PENERIMAAN SURAT                                                |
|                                      | Nomor :                                                               |
|                                      | langgal :                                                             |
| NPWP/NIK                             | :                                                                     |
| Nama<br>Alamat                       |                                                                       |
| Jenis Permohonan/Surat               | : PENETAPAN PELAPOR INFORMASI KEUANGAN                                |
| Diterima Melalui<br>Petugas Penerima | : ONLINE (PORTAL WAJIB PAJAK)<br>: -                                  |
| Combox 91 TAMPILANI                  |                                                                       |

**BUKU MANUAL** 

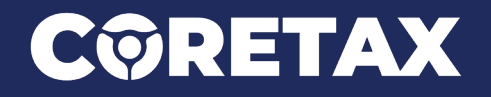

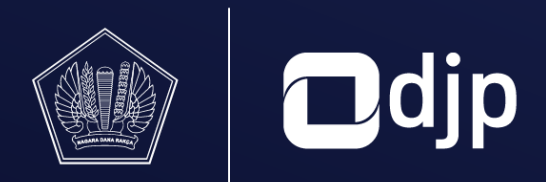

©2024 DIREKTORAT JENDERAL PAJAK KEMENTERIAN KEUANGAN REPUBLIK INDONESIA